# **CheckMyRoutes®**

Quick User Guide: Account Registration

## Step 1

### Press "Sign up today" button to create your own CMRs account

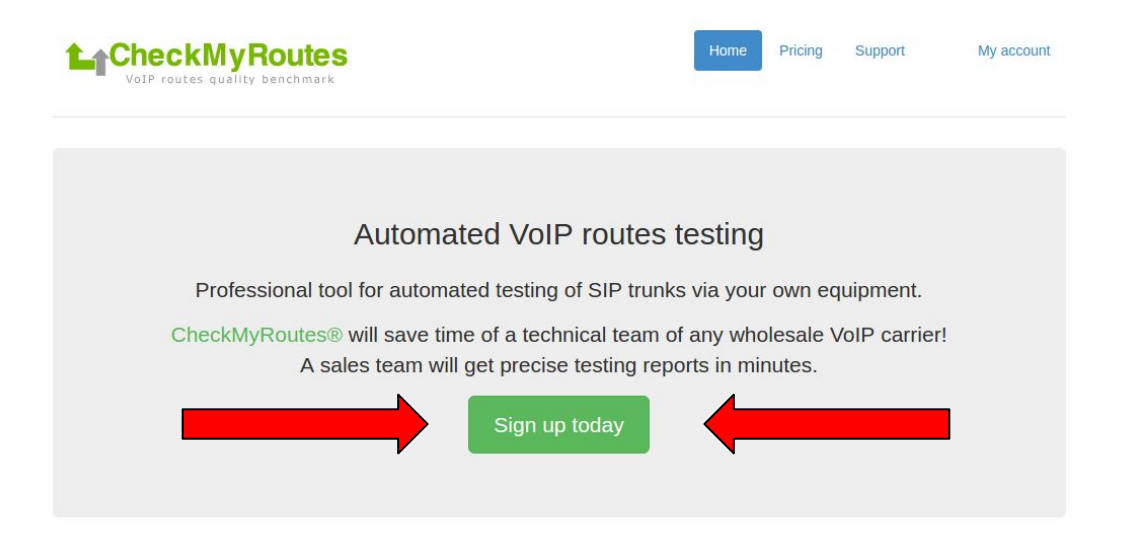

### FAS discovery

CheckMyRoutes® provides determination of VoIP False Answers with probability of 98%, including the determination of mimic FAS. A testing process is maintained by simultaneous calls.

#### Interaction

You can share testing results with your customers in order to prove the quality of tested routes. Also, you can sent trouble-tickets to your vendors directly from CheckMyRoutes®.

#### Quality proof

Our detailed reports will also include **voice recordings** of ringing and answer simulation on calls. It gives ability to easily prove a quality of tested routes to your vendors!

#### Useful

CheckMyRoutes® offers the testing numbers database, which is updated on daily basis. You can initiate a test in seconds for any destination in the World.

### Step 2 Fill in the form as shown in the example below:

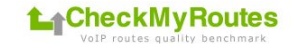

Home Pricing Support My account

### Sign Up

Please, fill the next form to register your account. All fields are mandatory.

| First Name     | Iame Trial                                                                                                    |                                            | Last Name                                  | User                                                        |                                             |  |  |
|----------------|----------------------------------------------------------------------------------------------------|--------------------------------------------|--------------------------------------------|-------------------------------------------------------------|---------------------------------------------|--|--|
| Email          | trialuserofCMRs@gmail.com                                                                                                    | Phone                                      | +931111111111                              |                                                             |                                             |  |  |
| Company        | Trial Telecom                                                                                                    |                                            | Country                                    | United Arab Emirates                                        |                                             |  |  |
| Address        | Building Number, Floor Number, Office Number, O                                                                                                    | City, City/ZII                             | City/ZIP                                   | 4455                                                        |                                             |  |  |
| Website        | www.trial-tele.com                                                                                                    |                                            | NOC Email                                  | noc@trial-tele.com                                          |                                             |  |  |
| Login          | TrialUser Passwor                                                                                                    | rd                                         |                                            | Confirm Password                                            | •••••                                       |  |  |
| Security check | 976326                                                                                                    |                                            |                                            |                                                             |                                             |  |  |
|                | We inform you that in case of intentionally incorrect<br>account will be blocked, and your IP-address will be<br>will be checked by our moderators.<br>By clicking the button, you agree to the terms of set<br>Create my account | t data (such as<br>e added to the<br>rvice | a fictitious busine<br>black-list. Despite | ess name, address, website<br>e the automatic process of re | or phone), your<br>egistration your profile |  |  |
|                | Create my account                                                                                                    |                                            |                                            |                                                             |                                             |  |  |

Press it to finish creating your CMRs account when you ready. <u>Note: all fields are</u> mandatory.

# Step 3 It is almost done!

# Your account was created. Please, check up your e-mail box for activation e-mail.

| VoIP ro         | <b>kMyRc</b><br>utes quality be | Dutes<br>Inchmark    |                 |                              | Home                  | Pricing       | Support    | My account |
|-----------------|---------------------------------|----------------------|-----------------|------------------------------|-----------------------|---------------|------------|------------|
| Sign Up         |                                 |                      |                 |                              |                       |               |            |            |
| Your account wa | s created. Please               | e, activate it follo | owing the instr | uctions in the activation e- | mail, which have beer | n sent to you | ır e-mail. |            |
|                 |                                 | Potund Doligy        | Copyright       | Contact Us                   |                       |               |            |            |

## You will get the same message, as it shown, if all is fine.

# Step 4 Check your e-mail box for e-mail from CheckMyRoutes®

| An account has been        | areated for you at the penying partial chapterization com                                                                            |
|----------------------------|----------------------------------------------------------------------------------------------------|
| An account has been        | created for you at the service-portal <u>checkingroutes.com</u>                                                                      |
| Please visit this url to   | activate your account:                                                                                                    |
| https://www.checkn         | <u>iyroutes.com/index.php?p=activate&amp;accoun</u>                                                                                  |
| If the account was cr      | eated in error, you can request account deleting by sending us an e-mail letter from this mailbox to support@checkmyroutes.com.      |
| <u>.</u>                   |                                                                                                    |
| Sincerely,                 |                                                                                                    |
| Administration             |                                                                                                    |
| CheckMyRoutes              |                                                                                                    |
| CheckMyRoutes values y     | our privacy. At no time has CheckMyRoutes made your email address available to any other CheckMyRoutes user without your permission. |
| © Alrus International Ltd. |                                                                                                    |
|                            |                                                                                                    |
|                            |                                                                                                    |

Please visit url from message to activate your account, as it shown in this example.

## Step 5

# Url will transfer you to confirmation web-page like this example:

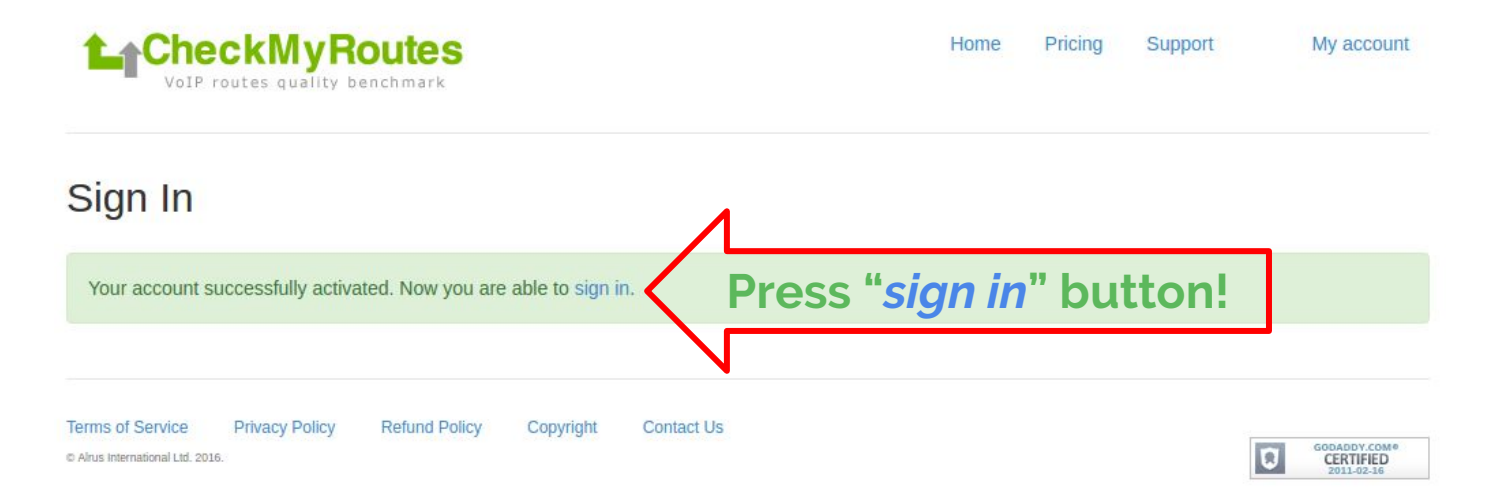

# Step 5 Sign in to your CMRs account!

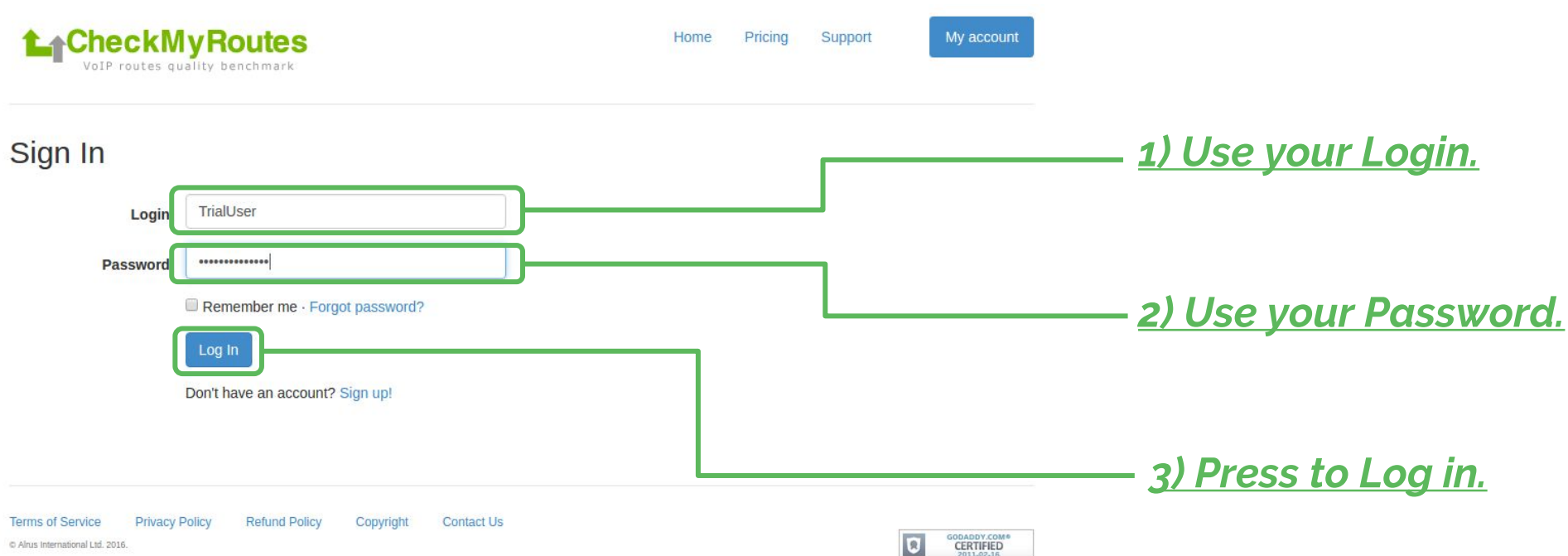

C Alrus International Ltd. 2016.

## Step 6

# "Terms Of Service" - check it and accept if you agree

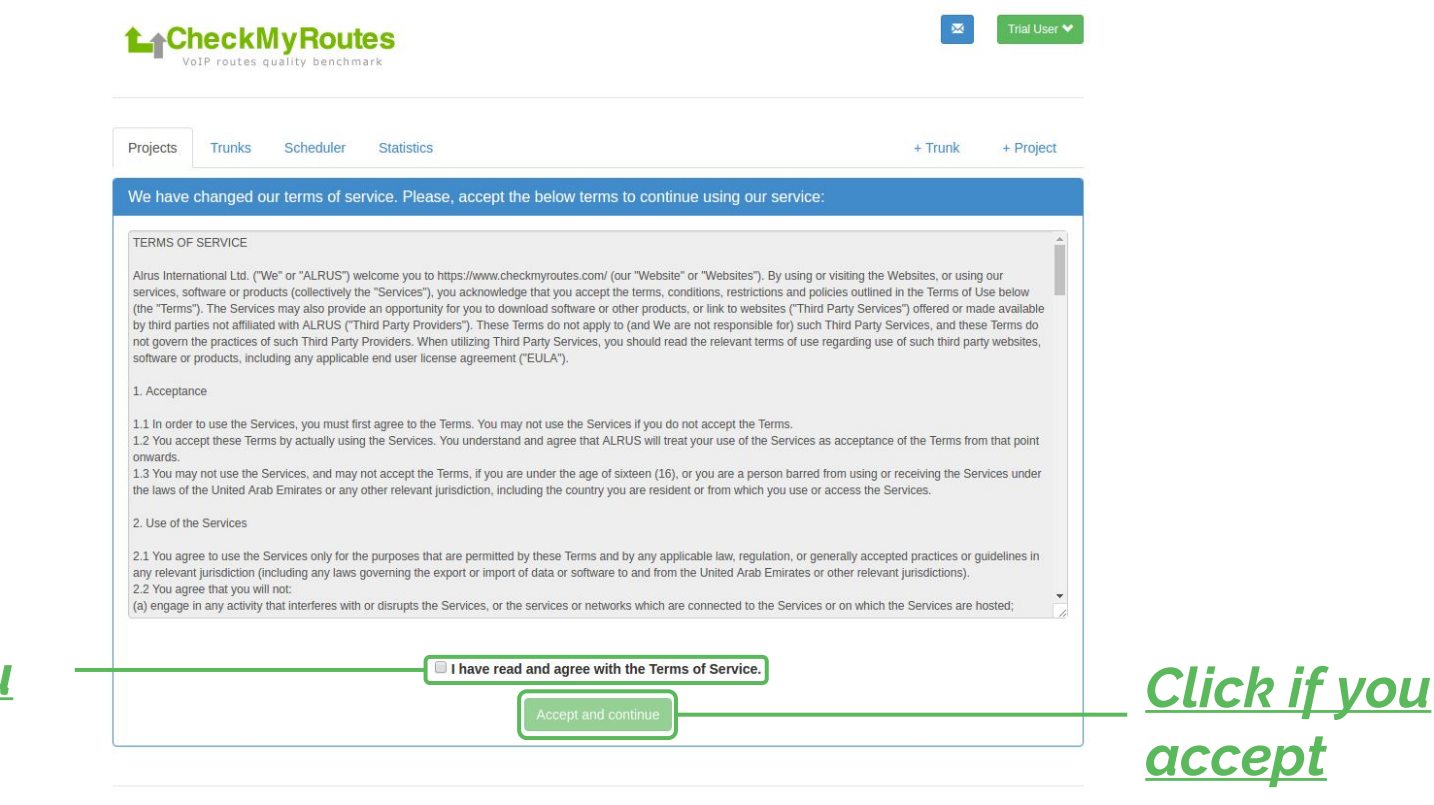

<u>Click if you</u> agree

| L_C      | heckN        | lyRout        | es           | 10 C 10 C 10               | _       |       |           | Trial User <b>\</b> |
|----------|--------------|---------------|--------------|----------------------------|---------|-------|-----------|---------------------|
| V        | oIP routes q | uality buichm | ongr         | atulatio                   | ons     |       |           |                     |
| Projects | Trunks       | Scheduler     | Now          | vou'ro                     | in      | + T   | runk      | + Project           |
|          |              |               |              | youre                      |         |       |           |                     |
| Show 10  | • entries    |               |              |                            | Search  | :     |           |                     |
| <b>A</b> | Executed     |               | Destinations | Trunk                      | Calls 🖕 | ASR 🖕 | Timeout 🖕 | PFAS 🝦              |
|          |              |               |              | No data available in table |         |       |           |                     |
|          |              |               |              |                            |         |       |           |                     |

## You can get support using on-line help or by e-mail: <u>support@checkmyroutes.com</u>

Website Terms of Service Privacy Policy Refund Policy Conta

C Alrus International Ltd. 2016. All right reserved.